# 14.06. Barcode label printing

1/7

#### Added: Version 4.01

You might want to print barcode labels for your stock if an existing label is damaged, if you break a box down into smaller pack sizes and the contents don't have individual GS1 barcodes or if some stock comes into your warehouses and it doesn't have valid GS1 barcodes on it.

mSupply prints barcode labels onto stocky labels using a label printer. Before you try to print any barcode labels you must setup your printer. See for Label printing preferences details.

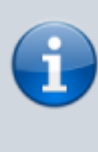

Please note that any stock or invoice lines that are not associated with a barcode will NOT have a label printed for them. If all lines you have selected to print labels for have no barcodes associated with them then no labels will be printed. The associaiton of invoice and stock lines with a barcode is carried out during goods receipt (see Barcode scanning and receiving goods)

There are several places in mSupply where you can print barcode labels for your stock.

### Item details page

You can print out the barcode labels for a single line at a time. Select the line you want to print the labels for then click on the *Print barcode labels* button:

| NoT MI      |       | Item n             | ame            | Test item  | 02            |              |                |          |                  |              | Ste           | Genera     |         |         |
|-------------|-------|--------------------|----------------|------------|---------------|--------------|----------------|----------|------------------|--------------|---------------|------------|---------|---------|
| ;           |       | tem                | code           | est02      |               |              | -              |          |                  |              |               |            |         |         |
| ok<br>Der   | _     |                    | [              | -          |               |              | <b>S</b>       |          | 1                |              | 0             |            | ſ       | ŋ       |
| tes         | Show  | w zero line        | s i            | rint       | Split         | Upd          | ate sel prices | Show     | related invoices | Consi        | olidate       | Labels     | Print b | arcode  |
| is          | Line  | Available<br>packs | Total<br>packs | Hold       | Pack.<br>size | Batch        | Expdate        | Supplier | Manufacturer     | Location     | Cost Price    | Sell Price | Status  | Tot     |
| f materials | 1     | 1998               | 199            | 3          | 1             | uiopo6       | 31/01/2020     | testsup  |                  | b1           | 0.00          | 0.00       |         | 0       |
| hase Orders | 2     | 3000               | 300            |            | 2             | zxc`v67      | 30/04/2023     | testsup  |                  | a2           | 0.00          | 0.00       |         | 0       |
| er options  | 3     | 200000             | 2000.          | . 🗆        | 1             | cvbrw        | 30/04/2024     | testsup  |                  |              | 0.06          | 0.06       |         | 0       |
| orting      |       |                    |                |            |               |              |                |          |                  |              |               |            |         |         |
|             |       |                    |                |            |               |              |                |          |                  |              |               |            |         |         |
| istions     |       |                    |                |            |               |              |                |          |                  |              |               |            |         |         |
| :5          |       |                    |                |            |               |              |                |          |                  |              |               |            |         |         |
| odes        |       |                    |                |            |               |              |                |          |                  |              |               |            |         |         |
|             |       |                    |                |            |               |              |                |          |                  |              |               |            |         |         |
|             | ×     |                    |                |            |               |              |                |          |                  |              |               |            |         |         |
|             | Stock | k                  |                |            |               |              |                |          | Non              | stock items  |               |            |         |         |
|             | 1     | Minimum st         | ock [          | 0          | Т             | otal stock v | value 1        | 2,000.00 |                  | Non sto      | ck item 🗌     |            |         |         |
|             |       | Stock on h         | and            | 207,99     | 8 Av          | erage unit   | cost           | 0.05     | 0                | efault custo | mer           |            |         |         |
|             |       | Stock on or        | der            |            | 0             | Total Vo     | lume           | 0.00     |                  |              |               |            |         |         |
|             | Maat  | he Course          |                |            |               |              |                |          |                  |              |               |            |         |         |
|             | WORK  | na cover           | 0              |            |               |              | Calculate      |          | Evel de ele      | -            | - data ta -   |            |         |         |
|             |       | based on           | 0              | ~          | months        | usage        | Calculate      |          | Exclude sto      | ck with exp  | iry date less | man        | 3 mont  | 18      |
|             |       | F                  | or stop        | k on hand  |               | (m:          | onths cover)   |          |                  | Generati     | ng an order i | tor        | 0 mont  | 15 Stoc |
|             |       | Includin           | ig stoci       | k on order |               | (ma          | onths cover)   |          |                  | will orde    | r a quantity  | of         |         |         |

mSupply will offer to print a label for each pack in the selected line by default:

| CL       Image: Show zero lines       Frint       Spit       Update sel prices       Show related invoices       Consolidate       Labels       Print         skorders       es       oncle       of materials       Line       Available       Total       Pack.       Bath.       Explayed       Suppler       Manufacturer       Location       Cost Price       Status         of materials       c       3000       2       zxc'v67       30/04/2023       testsup       a2       0.00       0.00         yeastions       er options       3       20000       2000       1       c/br/wr       30/04/2023       testsup       a2       0.00       0.00       0.00       0.00       0.00       0.00       0.00       0.00       0.00       0.00       0.00       0.00       0.00       0.00       0.00       0.00       0.00       0.00       0.00       0.00       0.00       0.00       0.00       0.00       0.00       0.00       0.00       0.00       0.00       0.00       0.00       0.00       0.00       0.00       0.00       0.00       0.00       0.00       0.00       0.00       0.00       0.00       0.00       0.00       0.00       0.00       0.00                                                                                                    | D Item nam            | code test02                                                |              | ]             |              |                  |                 | Sto                 | Genera     | l       |               |  |  |  |
|----------------------------------------------------------------------------------------------------|-----------------------|------------------------------------------------------------|--------------|---------------|--------------|------------------|-----------------|---------------------|------------|---------|---------------|--|--|--|
| es       Line Available Total packs packs Hold Pack size Batch Explate Supplier Manufacturer Location Cost Price Sell Price Status         of materials chase Orders ter options pensing sorting huistions res       1 1998 1998 1       1 uicpo6 31/01/2020 testsup       b1 0.00 0.000         3 200000 2000       1 cvbrw 30/04/2023 testsup       a2 0.00 0.006       0.06         Juistions res       0.06       0.06       0.06         Stock       Number of labels to print 1998       1       1.01         Minimum stock       0       Total stock value       12,000.00         Stock on nand       207,998       Average unit cost       0.05         Months Cover       Based on 10 w months usage Calculate       Exclude stock with expiry date less than 3 month         For stock on hand       (months cover)       Generating an order for 0 month                                                                                                    | Show zero lines       | s Print Sp                                                 | sit Upda     | sel prices    | Show         | related invoices | Conse           | <b>C</b><br>olidate | Labels     | Print b | arcode<br>els |  |  |  |
| 1       1998       1998       1       uicopo6       31/01/2020       testsup       b1       0.00       0.00         chase Orders       2       3000       3000       2       2xx'v67       30/04/2023       testsup       a2       0.00       0.00         bensing       3       200000       2000       1       cvbrw       30/04/2024       testsup       a2       0.00       0.00         bensing       3       200000       2000       1       cvbrw       30/04/2024       testsup       a2       0.00       0.00         postions       3       200000       2000       1       cvbrw       30/04/2024       testsup       a2       0.00       0.00         puistions       3       200000       2000       1       cvbrw       30/04/2024       testsup       a2       0.00       0.00         visitions       res       Cancel       OK <td>Line Available T</td> <td>Total Hold Par<br/>packs Hold siz</td> <td>ck. Batch</td> <td>Expdate</td> <td>Supplier</td> <td>Manufacturer</td> <td>Location</td> <td>Cost Price</td> <td>Sell Price</td> <td>Status</td> <td>Tot</td>                                                                                                    | Line Available T      | Total Hold Par<br>packs Hold siz                           | ck. Batch    | Expdate       | Supplier     | Manufacturer     | Location        | Cost Price          | Sell Price | Status  | Tot           |  |  |  |
| 2       3000       3000       2       2xx2v67       30/04/2023       testsup       a2       0.00       0.00         sensing<br>pensing<br>ponting       3       200000       2000       1       cvbrw       30/04/2024       testsup       a2       0.00       0.00         uis&ions<br>res       3       200000       2000       1       cvbrw       30/04/2024       testsup       0.06       0.06         Vis&ions<br>res       0       0       0       0       0       0       0       0       0       0       0       0       0       0       0       0       0       0       0       0       0       0       0       0       0       0       0       0       0       0       0       0       0       0       0       0       0       0       0       0       0       0       0       0       0       0       0       0       0       0       0       0       0       0       0       0       0       0       0       0       0       0       0       0       0       0       0       0       0       0       0       0       0       0                                                                                                    | 1 1998                | 1998                                                       | 1 uiopo6     | 31/01/2020    | testsup      |                  | b1              | 0.00                | 0.00       |         | 0             |  |  |  |
| er options<br>pensing<br>orting<br>uistions<br>res<br>codes                                                                                                    | 2 3000                | 3000                                                       | 2 zxc`v67    | 30/04/2023    | testsup      |                  | a2              | 0.00                | 0.00       |         | 0             |  |  |  |
| ensing<br>orting<br>uisbions<br>res<br>codes       Image: Cancel Image: Cancel Image:                              | 3 200000 20           | 2000                                                       | 1 cvbrw      | 30/04/2024    | testsup      |                  |                 | 0.06                | 0.06       |         | 0             |  |  |  |
| Initial provide less than 3 months reserver of months cover in the solution of the solution of |                       |                                                            | <b>.</b>     |               |              |                  |                 |                     |            |         |               |  |  |  |
| uistions         res         codes         Cancel       OK         Cancel       OK         Stock       Oral stock value       12,000.00         Non stock items       Non stock item         Stock on hand       207,998       Average unit cost       0.05         Stock on order       0       Total stock value       12,000.00         Months Cover       Default customer       Default customer         Based on       Imonths usage       Calculate       Exclude stock with expiry date less than       3       month         For stock on hand       (months cover)       Generating an order for       0       month                                                                                                    |                       |                                                            | 9            |               |              |                  | ~               |                     |            |         |               |  |  |  |
| res       Cancel       OK         codes           Stock       Minimum stock       0       Total stock value       12,000.00         Stock on hand       207,998       Average unt cost       0.05       Non stock item       Defaut customer         Stock on order       0       Total Volume       0.00       Defaut customer       Total stock value       12,000.00         Months Cover                                                                                                    |                       |                                                            |              | Number of lai | bels to prin | 1998             |                 |                     |            |         |               |  |  |  |
| codes     cancer     or       Stock     Minimum stock     0       Stock on hand     207,998       Average unt cost     0.05       Stock on order     0       Total Volume     0.00         Months Cover       Based on     0       For stock on hand     (months cover)   Exclude stock with expiry date less than 3 months on the stock on hand (months cover)                                                                                                    |                       |                                                            |              | Canc          | el.          | 0K               | - L             |                     |            |         |               |  |  |  |
| Stock     Minimum stock     O     Total stock value     12,000.00     Stock on hand     207,998     Average unt cost     0.05     Stock on order     0     Total Volume     0.00     Months Cover     Based on     v     months usage     Calculate     Exclude stock with expiry date less than     3     month     For stock on hand     (months cover)     Generating an order for     0     month                                                                                                    |                       |                                                            |              | Cano          | 101          | UN.              |                 |                     |            |         |               |  |  |  |
| Stock     Minimum stock     O     Total stock value     12,000.00     Stock on hand     207,998     Average unt cost     0.05     Stock on order     0     Total Volume     0.00     Months Cover     Based on     v     months usage     Calculate     Exclude stock with expiry date less than     3     month     For stock on hand     (months cover)     Generating an order for     0     month                                                                                                    |                       |                                                            |              |               |              |                  | .ef             |                     |            |         |               |  |  |  |
| Stock       Non stock items         Minimum stock       0         Total stock value       12,000.00         Stock on hand       207,998         Average unit cost       0.05         Stock on order       0         Total Volume       0.00         Months Cover       Exclude stock with expiry date less than         Based on       Image: Calculate         For stock on hand       (months cover)         Generating an order for       0                                                                                                    | ٤                     |                                                            |              |               |              |                  |                 |                     |            |         |               |  |  |  |
| Minimum stock       0       Total stock value       12,000.00       Non stock item       Default customer         Stock on hand       207,998       Average unit cost       0.05       Default customer         Stock on order       0       Total Volume       0.00       Default customer         Months Cover                                                                                                    | Stock Non stock items |                                                            |              |               |              |                  |                 |                     |            |         |               |  |  |  |
| Stock on hand     207,998     Average unit cost     0.05     Default customer       Stock on order     0     Total Volume     0.00     Image: Calculate       Months Cover                                                                                                    | Minimum stock         | Minimum stock 0 Total stock value 12,000.00 Non stock item |              |               |              |                  |                 |                     |            |         |               |  |  |  |
| Stock on order     0     Total Volume     0.00       Months Cover                                                                                                    | Stock on hand         | and 207,998                                                | Average unit | cost          | 0.05         | D                | efault custo    | mer                 |            |         |               |  |  |  |
| Months Cover         Exclude stock with expiry date less than         3         month           Based on         0         months usage         Calculate         Exclude stock with expiry date less than         3         month           For stock on hand         (months cover)         Generating an order for         0         month                                                                                                    | Stock on orde         | rder 0                                                     | Total Vol    | ime           | 0.00         |                  |                 |                     | _          |         |               |  |  |  |
| Based on 0 v months usage Calculate Exclude stock with expiry date less than 3 month<br>For stock on hand (months cover) Generating an order for 0 month                                                                                                    | Hartha Cause          | Stock on order 0 Total Volume 0.00                         |              |               |              |                  |                 |                     |            |         |               |  |  |  |
| For stock on hand (months cover) Generating an order for 0 month                                                                                                    | Record on 1           | 0 14 100                                                   |              | alculate      |              | Evolute etc      | al with assault | in data lange       | then       | 2 month |               |  |  |  |
| For stock on hand (months cover) Generating an order for to month                                                                                                    | based on              | • • mon                                                    | ntris usage  |               |              | Exclude sto      | Convertion exp  | iry cate less       | than       | 3 monu  |               |  |  |  |
|                                                                                                    | For                   | or stock on hand                                           | (mor         | ths cover)    |              |                  | Generali        | ig an order i       |            | u monu  | 5 5000        |  |  |  |
| Including stock on order (months cover) will order a quantity of                                                                                                    | Including s           | ig stock on order                                          | (mor         | ths cover)    |              |                  | will orde       | r a quantity        | 01         |         |               |  |  |  |

You can edit the number to something else if you wish. When you click on the *OK* button, the entered number of labels will be printed from your label printer.

### **Supplier invoice**

When the preference to use barcode scanners is turned on, a supplier invoice has a *Print barcode labels* button:

| Their ref                  |                                                                     | testsup( | 21   | Category 1 | lone  | ~          | in<br>Goo<br>Purc | ivoice number : 0<br>Entry date : 28/01/20<br>Status : nw<br>ds received D : 0<br>hase Order D : 0 | 19                        |
|----------------------------|---------------------------------------------------------------------|----------|------|------------|-------|------------|-------------------|----------------------------------------------------------------------------------------------------|---------------------------|
| New line<br>General Summar | Delete line Print barcode<br>labels<br>y by Item Summary by Batch F | rice Log |      |            |       |            |                   | Entered by : user 1 (;<br>Store: General                                                           | )888=                     |
| L LO                       | Item Name                                                           | Qıy      | Pack | Batch      | Ехріу | Cost Price | Sell Price        | Price extension                                                                                    |                           |
| <<br>S 💽 🗸                 | Other charges Item(s): Amount                                       | 0.00     |      |            |       |            |                   | Subtotal:<br>0 % tax:<br>Total:                                                                    | ><br>0.00<br>0.00<br>0.00 |

After adding lines to the supplier invoice you can print barcode labels for them. If you select a single line then click the button, mSupply will by default offer to print a label for each pack in the line:

3/7

Last update: 2020/04/24 barcode\_scanning:barcode\_label\_printing https://docs.msupply.org.nz/barcode\_scanning:barcode\_label\_printing?rev=1587731852 12:37

| 2   | Nan<br>Their r | ne Test supplier 01                          | testsup0 | 1    | Confi           | rm date : 00/0  | 0/00       | invo       | Colbur                               | Black                 |
|-----|----------------|----------------------------------------------|----------|------|-----------------|-----------------|------------|------------|--------------------------------------|-----------------------|
|     | Comme          | int                                          | 1        | ] (  | Category        | None            | ~          | Conde      | Entry date : 28/01<br>Status : nw    | 1/2019                |
| Ne  | +<br>w line    | Delete line Print barcode                    |          |      |                 |                 |            | Purcha     | se Order ID : 0<br>Entered by : user | 1 (pass=              |
| Gen | eral S         | labels<br>ummary by item Summary by Batch Pr | ice Log  |      |                 |                 |            |            | Store. Gene                          | rai                   |
| L   | Lo             | Item Name                                    | Qty      | Pack | Batch           | Expiry          | Cost Price | Sell Price | Price extensio                       | n                     |
| 1   |                | test item 01                                 | 1000     | 1    | asd             | 31/05/2021      | 0.01       | 0.01       |                                      | 10.00 ^               |
|     |                |                                              |          |      | Number of<br>Ca | labels to print | 1000<br>OK |            |                                      |                       |
|     |                |                                              |          |      |                 |                 |            |            |                                      |                       |
| <   |                |                                              |          |      |                 |                 |            |            |                                      | >                     |
| 5   | 1              | Other charges tem(s): Amount:                | 0.00     |      |                 |                 |            |            | Subtotat<br>0 % tax:<br>Totat        | 100.0<br>0.0<br>100.0 |
|     |                |                                              |          |      |                 |                 |            |            |                                      |                       |

You can edit the number to something else if you wish. When you click on the *OK* button, the entered number of labels will be printed from your label printer.

If you select multiple lines on the supplier invoice before clicking on the *Print barcode labels* button, mSupply will print a label for each pack in the lines selected. This could be a lot of labels so mSupply asks you to confirm before telling the label printer to print them all:

| Na<br>Their<br>Comm | me Test supplier 0<br>ref<br>ent | 1                                                 | testsup0     | )<br> <br>       | Confir<br>ategory | m date : 00/0<br>Ione    | 0/00            |                | Colour Invoice number : 4<br>Entry date : 26/01/2<br>Status : nw                  | Black          |   |
|---------------------|----------------------------------|---------------------------------------------------|--------------|------------------|-------------------|--------------------------|-----------------|----------------|-----------------------------------------------------------------------------------|----------------|---|
| New line            | Delete line                      | Print barcode<br>labels<br>Summary by Batch Price | Log          |                  |                   |                          |                 | Got            | ods received ID : 0<br>chase Order ID : 0<br>Entered by : user 1<br>Store: Genera | (pass=<br>II   |   |
| L Lo                | 1                                | tem Name                                          | Qty          | Pack             | Batch             | Expiry                   | Cost Price      | Sell Price     | Price extension                                                                   |                |   |
| 1<br>2              | test item 01<br>Test item 03     |                                                   | 1000<br>30   | 1<br>100         | asd<br>fdgh678    | 31/05/2021<br>31/07/2022 | 0.01<br>3.00    | 0.01<br>3.00   |                                                                                   | 10.00<br>90.00 | ^ |
|                     |                                  |                                                   | This<br>proc | will pri<br>eed? | nt a label fo     | or each pack o           | of the selected | f lines. OK to |                                                                                   |                |   |
|                     |                                  | ~                                                 | 7            |                  |                   |                          |                 |                |                                                                                   |                |   |
| <                   |                                  |                                                   | 7            |                  | [                 | No                       |                 | Yes            |                                                                                   | >              | ~ |

## Stock list

Like a supplier invoice, the stock window (*Item > Show items with stock* on the menus) has a *Print barcode labels* button when the preference to use barcode scanners is turned on:

| Item Name ( | or Code      | Location or code |            |          | i 🔅              |                           |
|-------------|--------------|------------------|------------|----------|------------------|---------------------------|
|             |              |                  |            | Export t | o Excel Customis | e Print barcode<br>labels |
| Item code   | Item name    | Batch            | Expiry     | Location | Packsize         | Stock on hand             |
| est01       | test item 01 | rtyu65478        | 31/05/2024 | a1       | 1                | 2000 /                    |
| est01       | test item 01 | higi789          | 31/05/2025 | a2       | 1                | 30000                     |
| est02       | Test item 02 | uiopo675         | 31/01/2020 | b1       | 1                | 1998                      |
| est02       | Test item 02 | zxc`v67          | 30/04/2023 | a2       | 2                | 6000                      |
| est02       | Test item 02 | cvbrivbn67       | 30/04/2024 |          | 1                | 200000                    |
| est01       | test item 01 | ghrty6547        | 31/05/2023 |          | 10               | 2000                      |
| est01       | test item 01 | dsfgrt67         |            |          | 5                | 1500                      |
| est01       | test item 01 | BLA7J71          | 30/09/2020 | al       | 1                | 2250                      |
| est01       | test item 01 | cla7j71          | 30/09/2020 | al       | 1                | 200                       |
|             |              |                  |            |          |                  |                           |
|             |              |                  |            |          |                  |                           |
|             |              |                  |            |          |                  |                           |
|             |              |                  |            |          |                  |                           |
|             |              |                  |            |          |                  |                           |
|             |              |                  |            |          |                  |                           |
|             |              |                  |            |          |                  |                           |
|             |              |                  |            |          |                  |                           |
|             |              |                  |            |          |                  |                           |
|             |              |                  |            |          |                  |                           |
|             |              |                  |            |          |                  |                           |

You can click on a single line before clicking on the *Print barcode labels* button, in which case mSupply offers to print a label for each pack in the selected line. You can edit the number to something else if you wish:

| Stock     |              |           |                     |            |          |                   |                           |
|-----------|--------------|-----------|---------------------|------------|----------|-------------------|---------------------------|
| Item Name | or Code      |           | Location or code    |            |          | 1                 |                           |
|           |              |           |                     |            | Export t | to Excel Customis | e Print barcode<br>labels |
| Item code |              | Item name | Batch               | Expiry     | Location | Packsize          | Stock on hand             |
| est01     | test item 01 |           | rtyu65478           | 31/05/2024 | al       | 1                 | 2000                      |
| est01     | test item 01 |           |                     |            |          | 1                 | 30000                     |
| est02     | Test item 02 | •         |                     |            |          | 1                 | 1998                      |
| st02      | Test item 02 |           | Number of labels to | print 2000 |          | 2                 | 6000                      |
| st02      | Test item 02 |           |                     |            | _        | 1                 | 200000                    |
| est01     | test item 01 |           | Cancel              | OK         |          | 10                | 2000                      |
| st01      | test item 01 |           |                     |            | . de     | 5                 | 1500                      |
| est01     | test item 01 |           | BLA/J/1             | 30/09/2020 | al       | 1                 | 2250                      |
| st01      | test item 01 |           | cla7j71             | 30/09/2020 | al       | 1                 | 200                       |
|           |              |           |                     |            |          |                   |                           |
|           |              |           |                     |            |          |                   |                           |
|           |              |           |                     |            |          |                   |                           |
|           |              |           |                     |            |          |                   |                           |
|           |              |           |                     |            |          |                   |                           |
|           |              |           |                     |            |          |                   |                           |
|           |              |           |                     |            |          |                   |                           |
|           |              |           |                     |            |          |                   |                           |
|           |              |           |                     |            |          |                   |                           |
|           | -            |           |                     |            |          |                   |                           |
|           |              |           |                     |            |          |                   |                           |
|           |              |           |                     |            |          |                   |                           |

When you click on the OK button, the number of labels entered will be printed from your label printer.

You can also select multiple lines before clicking on the *Print barcode labels* button. If you do that, mSupply will offer to print a label for each pack in all the lines you have selected. Obviously, this could be a lot of labels, so mSupply asks you to confirm before it asks the printer to print them all:

| e Stock   |              |           |                           |                     |                   |              |                    |                           |
|-----------|--------------|-----------|---------------------------|---------------------|-------------------|--------------|--------------------|---------------------------|
| Item Name | or Code      |           | Location or code          |                     | Export            | to Excel Cus | <b>C</b><br>stomis | e Print barcode<br>labels |
| Item code |              | Item name | Batch                     | Expiry              | Location          | Packsize     |                    | Stock on hand             |
| test01    | test item 01 |           | rtyu65478                 | 31/05/2024          | al                |              | 1                  | 2000                      |
| test01    | test item 01 |           | higi789                   | 31/05/2025          | a2                |              |                    | 30000                     |
| test02    | Test item 02 |           | uiopo675                  | 31/01/2020          | b1                |              |                    | 1998                      |
| test02    | Test item 02 |           | zxc`v67                   | 30/04/2023          | a2                |              |                    | 6000                      |
| est02     | Test item 02 |           | cvbnvbn67                 | 30/04/2024          |                   |              | 1                  | 200000                    |
| test01    | test item 01 | tonfirm   |                           |                     |                   | ×            | 10                 | 2000                      |
| est01     | test item 01 | _         |                           |                     |                   |              | 5                  | 1500                      |
| est01     | test item 01 | •         | This will print a label f | for each pack of th | e selected lines. | OK to        | 1                  | 2250                      |
| est01     | test item 01 |           | proceed?                  |                     |                   |              | 1                  | 200                       |
|           |              |           |                           |                     |                   |              |                    |                           |
|           |              |           |                           |                     |                   |              |                    |                           |
|           |              |           |                           | No                  | Yes               |              |                    |                           |
|           |              |           |                           |                     |                   |              |                    |                           |
|           |              |           |                           |                     |                   |              |                    |                           |
|           |              |           |                           |                     |                   |              |                    |                           |
|           |              |           |                           |                     |                   |              |                    |                           |
|           |              |           |                           |                     |                   |              |                    |                           |
|           |              |           |                           |                     |                   |              |                    |                           |
| £         |              |           |                           |                     |                   |              |                    | >                         |

Previous: 15.05. Barcode scanning and pick list checking | | Next: 16. Preferences

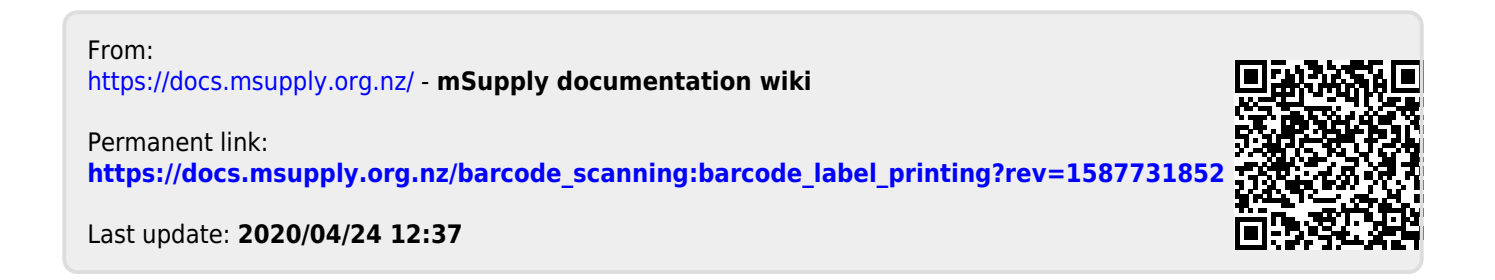